## Manual > Viewing Cause List

## How can I view the cause list on the GST Portal?

To view the cause list of appeal applications on the GST Portal, perform following steps:

- 1. Access the <u>www.gst.gov.in</u> URL. The GST Home page is displayed.
- 2. Navigate to Services > User Services > Cause List

Note: You can access Cause List without logging to the GST Portal with your credentials.

| Dashboard                           | Services 👻      | GST Law       | Search                                     | Taxpayer 👻    | Help 👻       | e-Way Bill System |  |
|-------------------------------------|-----------------|---------------|--------------------------------------------|---------------|--------------|-------------------|--|
| Registration                        | Ledgers         | Returns       | Payments                                   | User Service  | es Refur     | nds               |  |
| My Saved App                        | lications       |               |                                            | My Applicatio | ns           |                   |  |
| View/Download Certificates          |                 |               | View Notices and Orders                    |               |              |                   |  |
| View My Submissions                 |                 |               | Contacts                                   |               |              |                   |  |
| Search HSN /                        | Service Classif | fication Code |                                            | Holiday List  |              |                   |  |
| Cause List                          |                 |               |                                            | Feedback      |              |                   |  |
| Grievance / Complaints              |                 |               | Generate User Id for Advance Ruling        |               |              |                   |  |
| Furnish Letter of Undertaking (LUT) |                 |               | View My Submitted LUTs                     |               |              |                   |  |
| Locate GST Practitioner (GSTP)      |                 |               | Engage / Disengage GST Practitioner (GSTP) |               |              |                   |  |
| ITC02-Pending                       | g for action    |               |                                            | View Addition | al Notices/0 | )rders            |  |

## 3. Cause List Screen is displayed.

|                    |   |            | • in        | dicates mandatory fiel |
|--------------------|---|------------|-------------|------------------------|
| Type of Authority• |   | State •    |             | uncates mandatory ner  |
| Select             | Ŧ | Select     | Ŧ           |                        |
| Jurisdiction       |   | Date       |             |                        |
| Select             | • | DD/MM/YYYY | <b>(11)</b> |                        |

4. From the Type of Authority drop-down list, select the type of authority.

| Type of Authority•                                                                                                    |  |
|----------------------------------------------------------------------------------------------------|--|
| Select                                                                                                    |  |
| Select<br>Authority for Advance Ruling (u/s 96)<br>Appellate Authority for Advance Ruling (u/s 99)<br>Appellate Authority (u/s 107)<br>Revisional Authority (u/s 108) |  |

5. From the State drop-down list, select State in which Application was filed.

6. From the Jurisdiction drop-down list, select Jurisdiction in which Application was filed. This is not mandatory field.

7. Select **Date** using the calendar.

Note: In case you don't select any date, System will search and display the Cause List of the current day.

## 8. Click SEARCH.

| Dashboard           |   |            |          |                      |
|---------------------|---|------------|----------|----------------------|
| Cause List          |   |            |          |                      |
|                     |   |            | • indica | tes mandatory fields |
| Type of Authority • |   | State•     |          |                      |
| Select              | * | Select     | v        |                      |
| Jurisdiction        |   | Date       |          |                      |
| Select              | Ŧ | DD/MM/YYYY | <b>m</b> |                      |
|                     |   |            |          | SEARCH               |

9. Cause List of the day will be displayed. In case of no hearing scheduled for the day, following message will appear "No hearings are scheduled for date".

| Cause List                                    |              |          | <ul> <li>indicates mandatory fields</li> </ul> |
|-----------------------------------------------|--------------|----------|------------------------------------------------|
| Type of Authority•                            | State        |          |                                                |
| Revisional Authority (u/s 108)                | ▼ Delhi      | Ŧ        | ]                                              |
| Jurisdiction                                  | Date         |          |                                                |
| Select                                        | ▼ 24/10/2018 | <b>#</b> |                                                |
| No hearings are scheduled for date - 24/10/20 | 18           |          | SEARCH                                         |